#### TRAVAIL A FAIRE :

- 1. Lancer l'application WORDART pour taper le titre : Les incontournables parisiens
- 2. Saisir la suite du texte ci-joint sans vous préoccuper de la présentation.
- 3. Utiliser la police **Comic sans MS** et une taille de police de 14 pour les titres et de 10 pour le texte.
- 4. Reproduire toutes les mises en forme du texte : gras, italique ou gras et italique. Justifier le texte
- 5. Centrer tous les noms des monuments.
- Tracer les bordures encadrant les noms des monuments. Ajuster les bordures à la largeur des titres. Créer un espace entre le texte et la bordure (au moins 6 points). Mettre une trame de fond pour chacun des titres encadrés.
- 7. Créer un espace de 6 points au-dessus du texte explicatif de chaque monument
- 8. Modifier les marges du document (3,5 cm pour toutes les marges)
- 9. Créer une bordure fantaisiste autour de ce texte.
- 10. Enregistrer sous le nom de incontournables.
- 11. Imprimer.

шī

ш

111

ш

ш

ш

ш

ш

ш

ш

ш

ш

ш

ш

ш

ш

ш

ш

111

ш

ш

IJ

-----

Les incontournables parisiens

.....................

ш

ш

ш

ш

ш

ш

ш

ш

ш

ш

ш

ш

ш

ш

ш

ш

ш

ш

ш

ш

ш

ш

ш

ш

ш

ш

ш

ш

ш

ш

ш

ш

ш

ш

ш

ш

ш

ш

ш

ш

ш

ш

ш

*Avec ses deux mille ans d'histoire, ses monuments, ses musées, ses lieux pittoresques, Paris vous propose d'inoubliables visites et balades.* 

## TOUR EIFFEL

La **Tour Eiffel**, le monument le plus connu dans le monde (324 mètres, 10 100 tonnes) fut érigée par *Gustave Eiffel* en 1889 pour l'Exposition Universelle dont elle fut la vedette.

## MUSEE D'ORSAY

Connu dans le monde entier pour sa riche collection d'art impressionniste, **il** est aussi le musée de toute la création artistique du monde occidental de **1848 à 1914**.

## SAINTE-CHAPELLE

Joyau de l'architecture gothique, la **Sainte Chapelle** fut édifiée au XIII<sup>ème</sup> siècle sur ordre de **Saint-Louis** pour abriter la couronne d'épines du Christ. La *chapelle haute* avec ses 600 m<sup>2</sup> de verrières, dont les 2/3 sont authentiques, offre un des ensembles les plus complets de l'art du vitrail à cette époque.

## Cathédrale NOTRE-DAME

Chef-d'œuvre gothique, la cathédrale **Notre-Dame de Paris**, conçue par *Maurice de Sully* a été construite entre les XII<sup>ème</sup> et XIV<sup>ème</sup> siècles (1163-1345).

MUSEE DU LOUVRE

Le musée du **Louvre**, ancienne demeure des *rois de France*, est depuis deux siècles l'un des plus grands musées du monde.

## Sacré-Cœur de Montmartre

Cette église fut édifiée par vœu national à la suite de la **défaite de 1870**. La basilique a été consacrée en 1919. L'architecte est **Abadie** (1875-1912).

novembre 2004

## AIDE TECHNIQUE pour le texte « Les incontournables parisiens »

#### Comment utiliser l'application Wordart dans Word ?

Commande : *Insertion, Image, WordArt* Dans la liste des objets, sélectionner : **WordArt**. Choisir l'effet souhaité Cliquer sur <OK>. Taper le texte à mettre en forme.

|   |   | Image                 | •                  | 2          | Images de la bibliothèque |  |
|---|---|-----------------------|--------------------|------------|---------------------------|--|
|   | â | <u>Z</u> one de texte |                    | •          | À gartir du fichier       |  |
|   |   | Eichier               |                    | ନ୍ତ        | Formes automatiques       |  |
|   |   | Objet                 |                    |            | Illevel Auto              |  |
|   |   | Signet                |                    | <b>-</b> 4 | wordart                   |  |
|   |   | Lion bunortoxto       | CELLIN             | - 🖓        | Scanneur                  |  |
| , | 1 | Lien nypertexte (     | LUN <del>T</del> K | - 🛍        | Graphique                 |  |
|   |   |                       |                    |            | - · ·                     |  |

#### Comment centrer un texte dans Word ?

Placer le curseur entre deux caractères du texte constituant le paragraphe à centrer.

Commande : *Forma<u>t</u>*, <u>*Paragraphe...*Onglet : <u>*Retrait et espacement, Alignement* : Centré</u> ou Cliquer sur l'icône Centré</u>

#### Comment mettre en gras (ou/et en italique) un élément de texte dans Word ?

Sélectionner le texte à graisser (ou/et à mettre en italique)

Commande : Format, Police... Onglet : Police, style et attribut, Style : Gras (ou Italique)

ou Cliquer sur l'icône Gras G ou/et cliquer sur l'icône Italique

### Comment souligner un élément de texte dans Word ?

#### Sélectionner le texte à souligner

Commande : *Forma<u>t</u>, <u>Police...*Onglet : *Police, style et attribut*, Encadré : *Soulignement,* dans la liste sélectionner un des styles de soulignement proposés (pour les versions antérieures à Word 2000 l'encadré se nomme *Souligné*, sélectionner *Continu*).</u>

ou Cliquer sur l'icône Souligné s

#### Comment changer de police de caractères dans Word ?

Sélectionner le texte à mettre en forme

Commande : *Forma<u>t</u>, <u>P</u>olice ...* Onglet : <u>P</u>olice style et attributs. Sélectionner une Police

ou Ouvrir la liste de l'icône *Police* <u>Times New Roman</u> de la barre d'outils *Mise en forme* Sélectionner une *Police* dans la liste.

#### Comment tracer des bordures autour d'un paragraphe dans Word ?

|                                          | Placer le curseur dans le paragraphe contena encadrer.                                                                                                    | ant le texte à Rodure et tom<br>Produce et tom<br>Type: | no T X<br>robure de gage   Traine de fond  <br>Syle:<br>Clause sur le graphique<br>ordensous ou siliseir le<br>bottom pour spécium for     |  |  |  |  |
|------------------------------------------|----------------------------------------------------------------------------------------------------|---------------------------------------------------------|----------------------------------------------------------------------------------------------------|--|--|--|--|
|                                          | Commande : <i>Forma<u>t</u>, <u>B</u>ordure et trame</i><br>Onglet : <u>B</u> ordures.<br>Cliquer sur <i>Encadré</i> .                                                 |                                                         | add                                                                                                    |  |  |  |  |
| ou                                       | Sélectionner l'icône <i>Bordures</i> 🖽 de la barre d'La barre d'outils ci-dessous s'affiche                                                                            | d'outils Standard                                       | sognatisé Vi př. v Přersprach z.<br>Přersprach v Optpres.<br>Optpres.                                                                      |  |  |  |  |
|                                          | Cliquer sur l'icône <i>Bordure extérieure</i> s'il state                                                                                                    | eaux et bordures                                        | × ½ • 👱 🏊 • 🖄 •                                                                                                    |  |  |  |  |
|                                          | Sinon, cliquer sur la flèche déroulante à droite pour afficher la barre d'outils ci contre. Sélectionner <i>Bordure extérieure</i> .                                   |                                                         | Uptions do bordure et trane P2 1×1   Distance du texte P2 1×1   Hatting to texte P2 1×1   Base: 1 pt   Base: 1 pt   Distance du texte 1 pt |  |  |  |  |
| Comment détacher le texte d'un encadré ? |                                                                                                    |                                                         |                                                                                                    |  |  |  |  |
|                                          | Dans la fenêtre <i>Bordures</i> , cliquer sur le bouton<br>distance souhaitée (en points).<br><i>Note</i> : 1 point correspond à 1/72 de pouce sachant que<br>2,54 cm. | Options et entrer la                                    | Aperçu                                                                                                    |  |  |  |  |
| MME                                      | ID novembre 2004 2/3                                                                                                    |                                                         |                                                                                                    |  |  |  |  |

#### Comment réduire le cadre d'un encadré ent Enchaînements Justifié 💌 Niveau hiérarchique: Corps de texte 💌 Le curseur doit être dans le paragraphe. + À ga De 1re ligne: Choisir la commande : -\* Format, Paragraphe ... Onglet : Retrait et espacement + Dans le cadre **Retrait**, taper la même mesure (en cm) ÷ \* pour un retrait : A gauche et A droite. Déplacer les margues de retrait de paragraphe gauche et droite placées sur la Règle, à l'aide de la souris. Annuler Retrait de première ligne

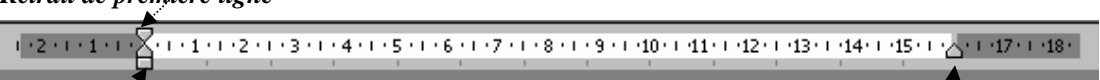

Retrait à gauche

#### Comment changer de taille de police de caractères dans Word ?

Sélectionner le texte à mettre en forme.

Commande : *Forma<u>t</u>, <u>P</u>olice...* Onglet : <u>Police style et attributs</u> Sélectionner une *Taille* (en points)

# ou Ouvrir la liste de l'icône *Taille de police* de la barre d'outils *Mise en forme* Sélectionner une taille (l'unité est le point).

Note : 1 point correspond à 1/72 de pouce sachant que le pouce correspond à 2,54 cm.

#### Comment ajouter une trame de fond dans Word ?

Il y a plusieurs méthodes, nous en citerons 1 :

Placer le curseur dans le paragraphe devant recevoir la trame de fond.

Vérifier tout d'abord que la barre d'outils *Tableaux et bordures* est affichée à l'écran. Sinon cliquer sur l'icône *Tableaux et bordures* de la barre d'outils *Standard*.

Cliquer sur l'icône *Couleur de la trame de fond* (de la Barre d'outils *Tableaux et bordures*) et choisir la couleur et les nuances de votre choix.

#### Comment créer une bordure de page dans Word ?

Commande : *Format, Bordure et trame*, Onglet : *Bordure de page* Dans l'encadré *Type,* cliquer sur *Encadré*. Cliquer sur la flèche basse de l'option déroulante *Motif* Sélectionner un motif. Cliquer sur <OK>

#### Comment modifier les marges dans Word ?

Commande : Fichier, Mise en page, Onglet : Marges.

Modifier les dimensions des marges en utilisant les zones de texte à flèches.

#### Comment reproduire la mise en forme dans Word ?

Word propose une icône permettant de reproduire la mise en forme sur la barre d'outils *Standard* 

- Placer le point d'insertion sur le texte ou le paragraphe dont la mise en forme est à recopier
- Cliquer sur l'icône 🚿
- Placer le pointeur de la souris sur le texte ou le paragraphe dont la mise en forme est à reproduire.
- Le pointeur de la souris se transforme en petit balai accompagné d'un I. Rester cliqué et glisser sur toute <u>la p</u>artie du texte à modifier.

**Remarque** : le fait de **double-cliquer** sur sur permet de garder actif cette icône pour une autre reproduction de mise en forme.

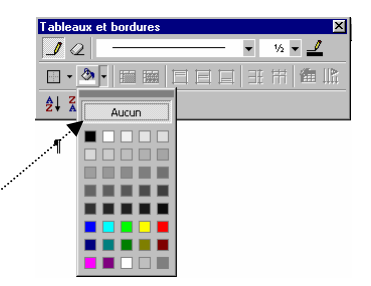

Retrait à droite

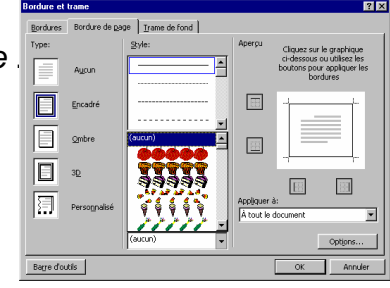